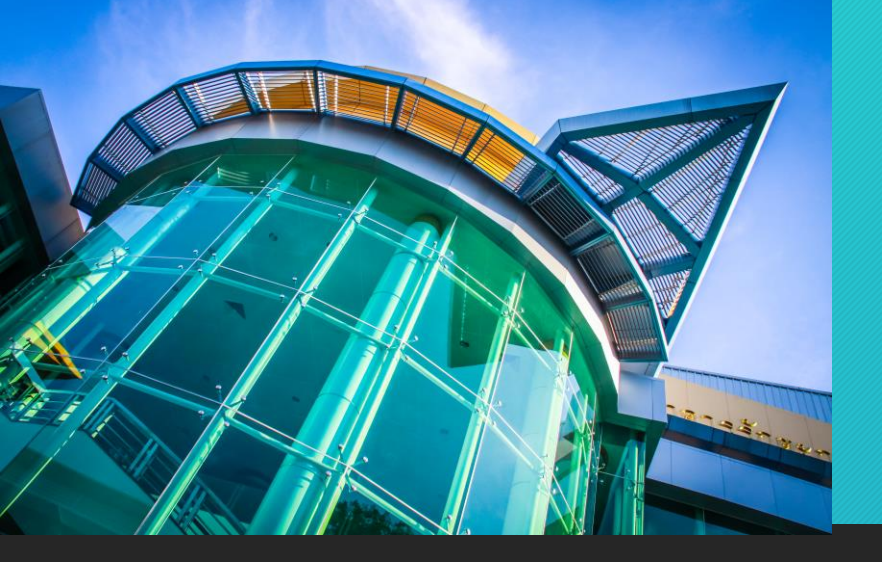

ขั้นตอนการขอขึ้นทะเบียน รับใบอนุญาตประกอบวิชาชีพครู ด้วยระบบ KSP Self-Service

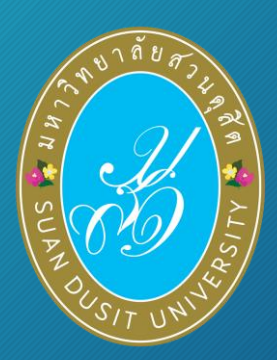

# สำหรับผู้สำเร็จการศึกษา หลักสูตรศึกษาศาสตรบัณฑิต

รหัส 61

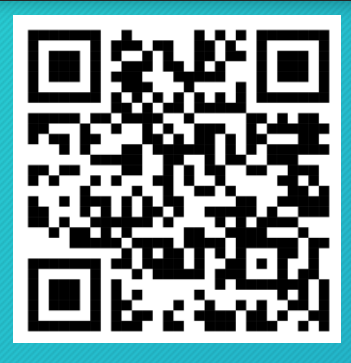

ข้อบังคับคุรุสภาว่าด้วย ใบอนุญาตประกอบวิชาชีพครู พ.ศ. 2565

# มหาวิทยาลัยสวนดุสิต

ตามข้อบังคับคุรุสภาว่าด้วย ใบอนุญาตประกอบวิชาชีพครู พ.ศ. 2565 "บันทึกข้อมูลคำขอขึ้นทะเบียนรับใบอนุญาตประกอบวิชาชีพครูชั้นต้น ( B License)"

<mark>สำนักส่งเสริมวิชาการและงานทะเบียน</mark> มหาวิทยาลัยสวนดุสิต : 02-244-5467 : 02-244-5171

ข้อมูล ณ วันที่ 29 มีนาคม 2566

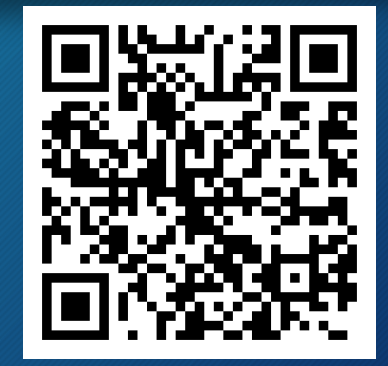

ขั้นตอนการขอขึ้นทะเบียน รับใบอนุญาตประกอบวิชาชีพครู ด้วยระบบ KSP Self-Service

# (1) เข้าเว็บไซต์สำนักงานเลขาธิการคุรุสภา www.ksp.or.th (2) เลือก KSP Self-Service

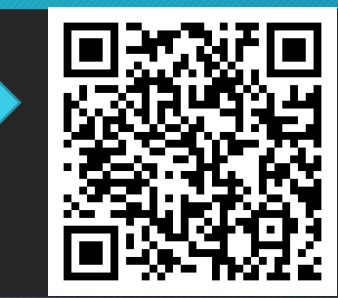

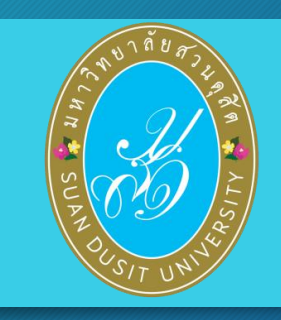

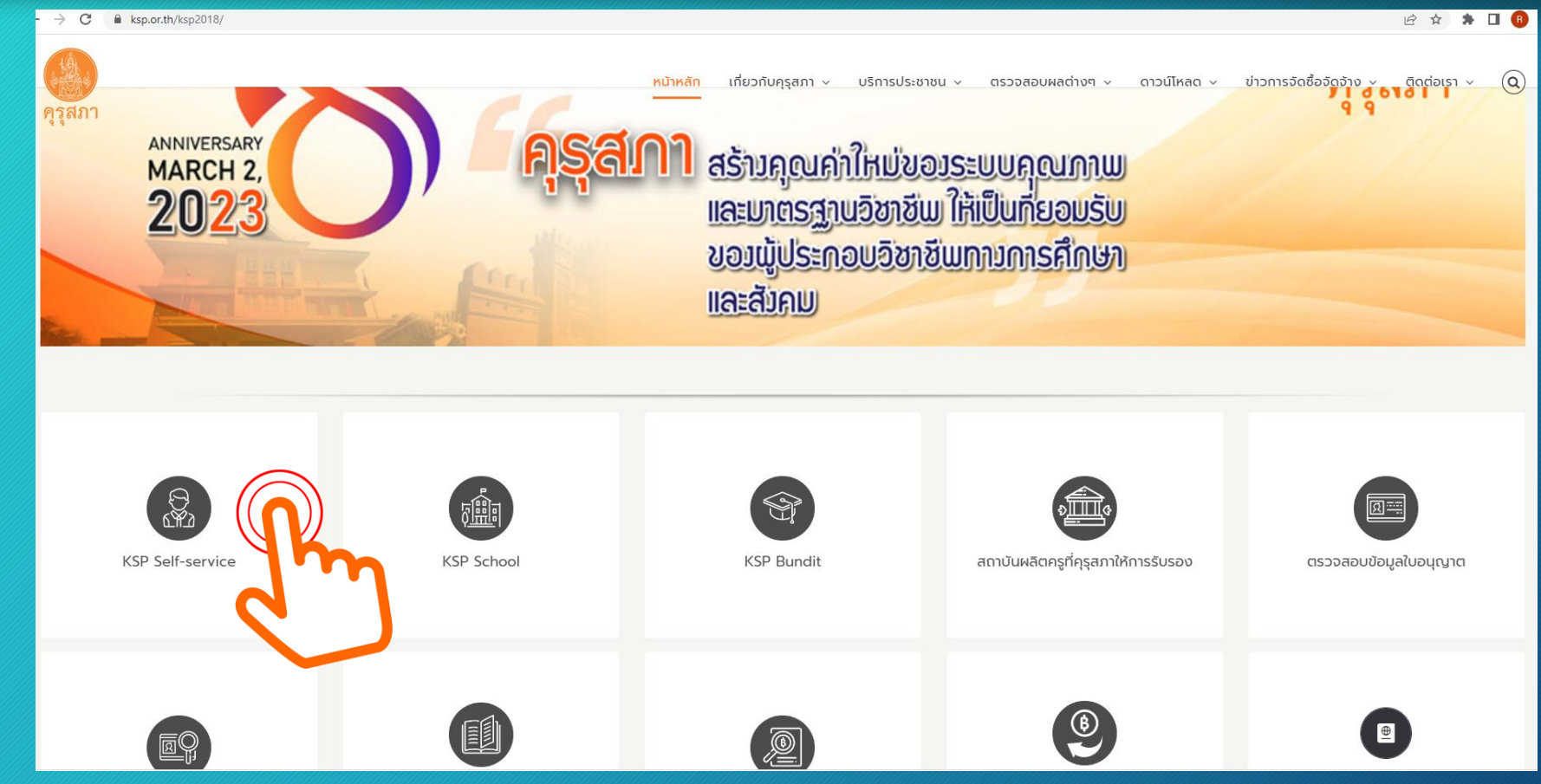

### (3) ลงทะเบียนเข้าใช้งานระบบ KSP Self-Service (กรอกเลขบัตรประจำตัวประชาชน และ รหัสผ่านที่ได้สมัครไว้)

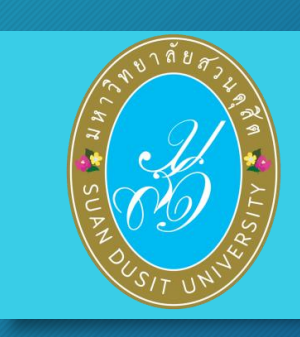

| 🔒 โปรดป้อน ชื่อผู้ใช้แด | ะรหัสผ่าน        |
|-------------------------|------------------|
| เลขที่บัตรประชาชน       |                  |
| รหัสผ่าน                | -                |
| Password                |                  |
|                         | 🥰 ເຫົາການນ       |
| 🗲 ลีมรหัสผ่านคลิกที่นี่ | สมัครสมาปิกไหม 🔿 |
|                         |                  |

### แถบเมนูในระบบ KSP Self-Service

เมื่อเข้าระบบแล้ว สามารถใช้เมนูในระบบ KSP Self-Service โดยมีแถบเมนู ดังนี้

- 1.1 ตรวจข้อมูล\*้
- 1.2 ใบอนุญาต\*

1.3 ขอใบอนุญาตปฏิบัติการสอน
1.4 ใบอนุญาตอิเล็กทรอนิกส์และสำเนาใบอนุญาต
1.5 ทะเบียนข้อมูล
1.6 มาตรฐานวิชาชีพ
1.7 ขอรับรางวัล

1.8 ตั้งค่า\*

(จะขออธิบายเฉพาะ ข้อ 1.1 -1.2 ,1.4 และ 1.8)

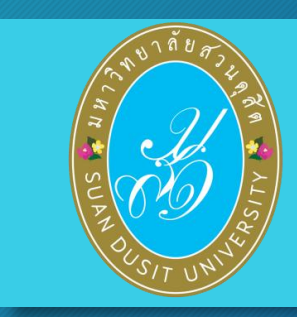

1.1 ตรวจข้อมูล → ตรวจสอบสถานะ
 เป็นการตรวจสอบสถานะการขอขึ้นทะเบียนรับใบอนุญาตประกอบวิชาชีพ
 และตรวจสอบผลการรับรองความรู้ฯ

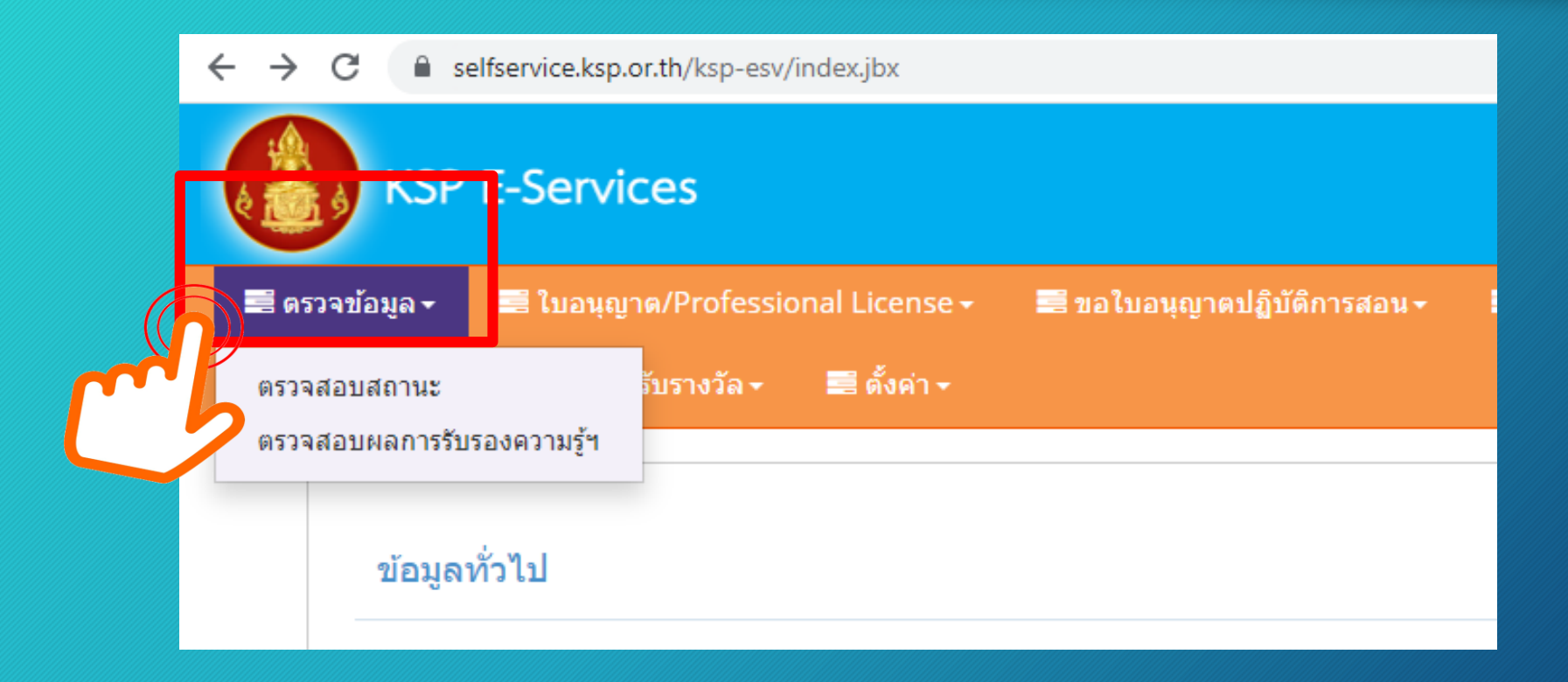

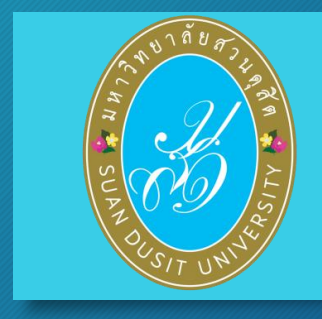

# 1.2 ใบอนุญาต/Professional License

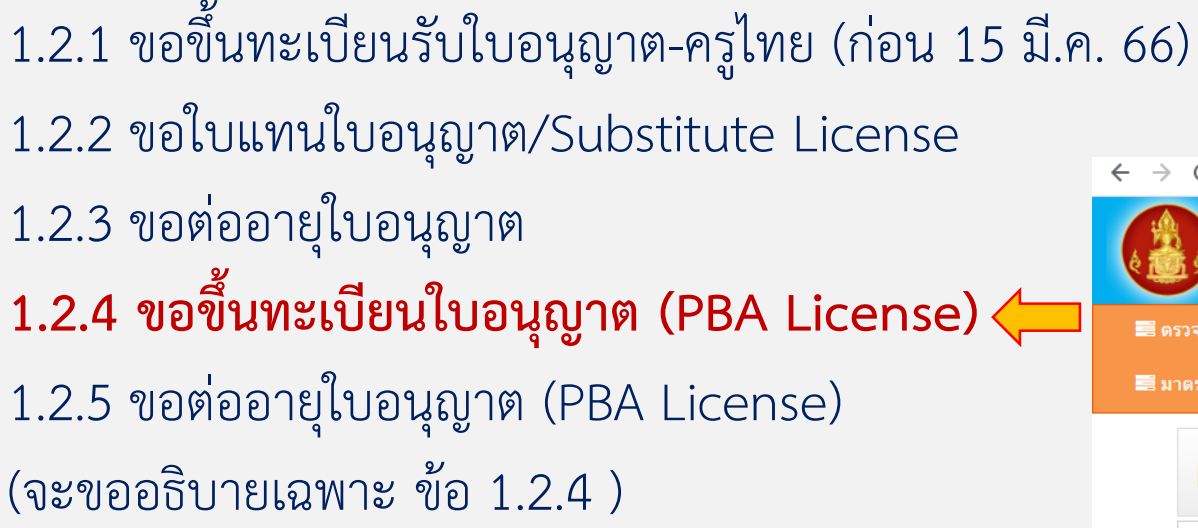

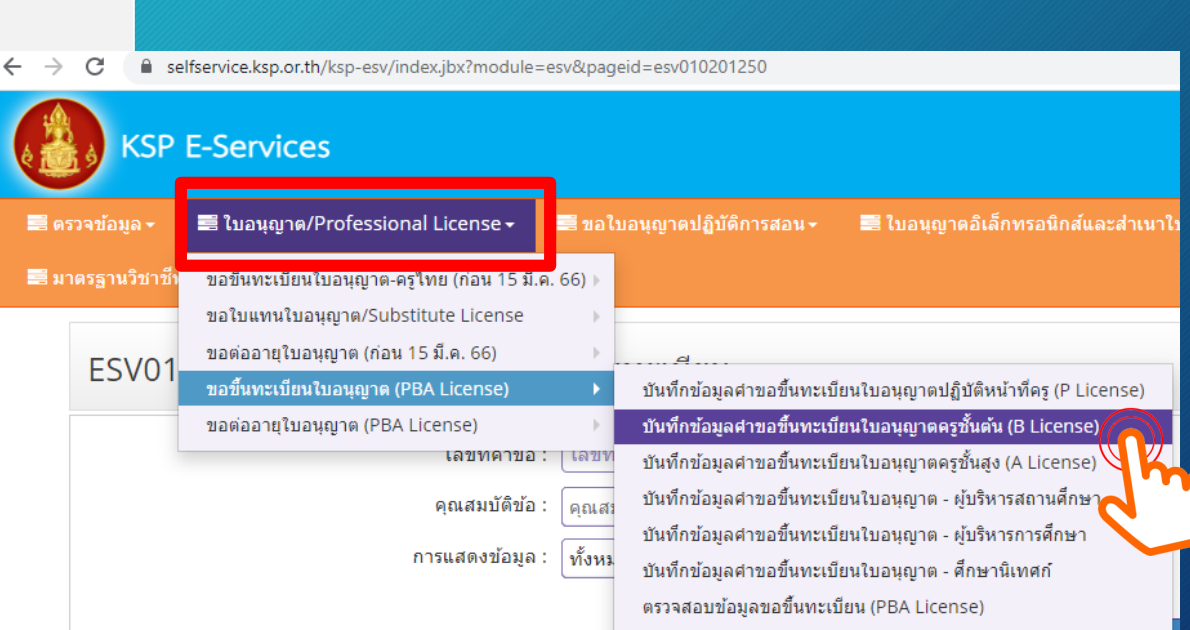

# **1.2.4 ขอขึ้นทะเบียนใบอนุญาต (PBA License) มีขั้นตอนดังนี้ เลือก** "บันทึกข้อมูลคำขอขึ้นทะเบียนรับใบอนุญาตครูชั้นต้น ( B License)"

C 🔒 selfservice.ksp.or.th/ksp-esv/index.jbx?module=esv&pageid=esv010201250

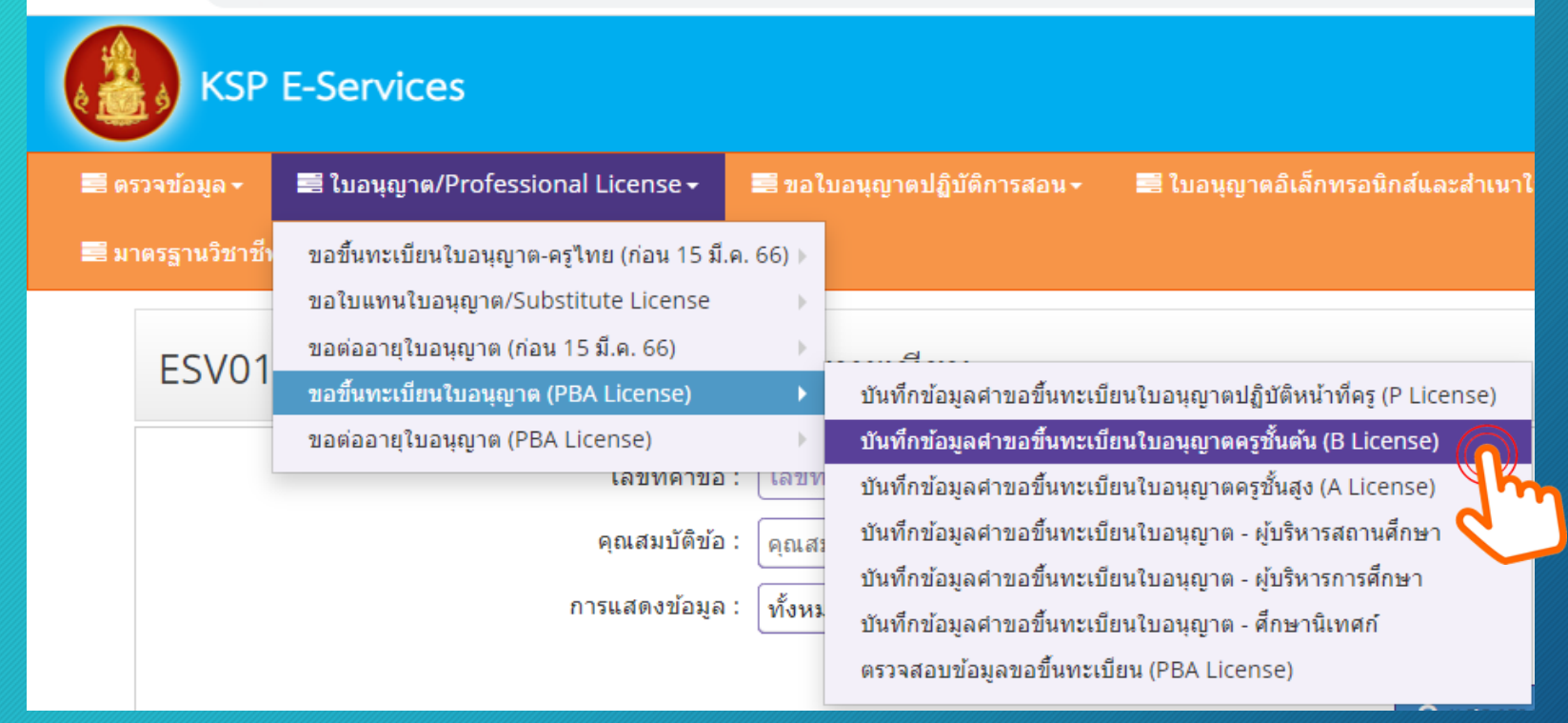

1. หน้าเว็บไซต์ปรากฏการตรวจสอบข้อมูลเพื่อใช้ขอขึ้นทะเบียนใบอนุญาตครูชั้นต้น ปรากฏข้อมูล เลขบัตรประจำตัวประชาชน และ ให้เลือกกลุ่มวิชา ......

| <b>1</b> 9 | วจข้อมูล <del>-</del>      | 🗮 ใบอนุญาต/Professio | nal License <del>-</del> | 📰 ขอใบอนุญาตปฏิบัติการสอน 🗸 | 🗮 ใบอนุญาตอิเล็กทรอนิกส์และสำเนาใบอนุญาต/Electronic License (e-License) and copy of License <del>-</del> | 🗮 ทะเบียนข้อมูล/P |
|------------|----------------------------|----------------------|--------------------------|-----------------------------|----------------------------------------------------------------------------------------------------|-------------------|
| 📰 มา       | เตรฐานวิชาชีพ <sub>า</sub> | - 📰 ขอรับรางวัล -    | 📰 ตั้งค่า 🕶              |                             |                                                                                                    |                   |
|            | ESV010                     | )208100 : บันทึ      | ึกข้อมูลคำ               | ขอขึ้นทะเบียนใบอนุญา        | ดครูชั้นดัน (B License)                                                                                  |                   |
|            |                            |                      |                          | ตรวจสอบ                     | เข้อมูลเพื่อใช้ขอขึ้นทะเบียนใบอนุญาตครูชั้น                                                              | ดัน               |
|            |                            |                      |                          | เลขบัต                      | ตรประชาชน :<br>กลุ่มวิชา : กลุ่มวิชา                                                                     |                   |
|            |                            |                      |                          |                             | ■ ดรวจสอบ                                                                                                | m                 |
|            |                            |                      |                          |                             | 😂 เริ่มใหม่                                                                                              |                   |

 ปรากฏข้อมูล กลุ่มวิชา ...... ให้คลิ๊กเลือกกลุ่มสาขาวิชาที่สำเร็จการศึกษา เช่น การศึกษาปฐมวัย การประถมศึกษา เป็นต้น เมื่อเลือกกลุ่มวิชาแล้ว ให้กด "ตกลง" จะกลับไปยังหน้าตรวจสอบข้อมูลฯ ให้กด "ตรวจสอบ"

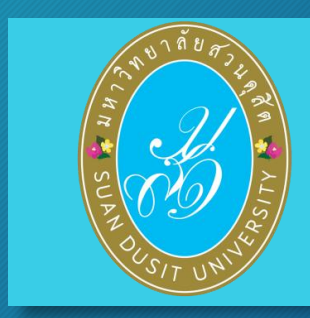

| •         กลุ่มวิชาเย่อย           •         กลุ่มวิชาเย่อย           •         1. การศึกษาปฐมวิย           •         2. การประกมศึกษา           •         3. การศึกษาปฐมวิย           •         3. การศึกษากลุ่มราย           •         4. การศึกษากลุ่มราย           •         5. วิชาเลพาะ ตามหลักสุดรการศึกษาขั้นพื้นฐาน         (1) ภามาไทย           •         5. วิชาเลพาะ ตามหลักสุดรการศึกษาขั้นพื้นฐาน         (2) คณิตศาสตร์           •         5. วิชาเลพาะ ตามหลักสุดรการศึกษาขั้นพื้นฐาน         (2) กนิตศาสตร์           •         5. วิชาเลพาะ ตามหลักสุดรรกรศึกษาขั้นพื้นฐาน         (2) กนิตศาสตร์           •         5. วิชาเลพาะ ตามหลักสุดรรกรศึกษาขั้นพื้นฐาน         (2) กรตร์งเตร็องณตร์ไทย           •         6. วิชาเลพาะ ตามหลักสุดรประกาศมียบัตร์วชาชีพ         (28) ลุดสาหกรรมบันเพิง | < <u>1/1</u> |                                              | คันหา: ดันหา                             | Q ค้นหา 🕂 ขั้นสูง |
|----------------------------------------------------------------------------------------------------|--------------|----------------------------------------------|------------------------------------------|-------------------|
| 1.การศึกษาปฐมวัย           2.การประถมศึกษา           3.การศึกษาทิเศษ           4.การศึกษานอกระบบโรงเรียน           5.วิชาเฉพาะ ตามหลักสูตรการศึกษาขั้นพื้นฐาน           5.วิชาเฉพาะ ตามหลักสูตรการศึกษาขั้นพื้นฐาน           5.วิชาเฉพาะ ตามหลักสูตรกรศึกษาขั้นพื้นฐาน           6.วิชาเฉพาะ ตามหลักสูตรประกาศมียบัตรวิชาชีพ           (2) การสร้างเครื่องดนตรีไทย           6.วิชาเฉพาะ ตามหลักสูตรประกาศมียบัตรวิชาชีพ           (28) อุตสาหกรรมบันเงิง                                                                                                    |              | กลุ่มวิชา                                    | กลุ่มวิชาย่อย                            |                   |
| ใ         2. การประถมส์กษา           3. การศึกษาพิเศษ         -           4. การศึกษานอกระบบโรงเรียน         -           5. ริชาเฉพาะ ตามหลักสูตรการศึกษาชั่นพื้นฐาน         (1) ภาษาไทย           5. ริชาเฉพาะ ตามหลักสูตรการศึกษาชั่นพื้นฐาน         (2) คณิตศาสตร์           5. ริชาเฉพาะ ตามหลักสูตรกรศึกษาชั่นพื้นฐาน         (3) ริทยาศาสตร์รักไป           6. ริชาเฉพาะ ตามหลักสูตรประกาศมียบัตรวิชาชีพ         (27) การสร้างเครื่องดนตรีไทย           6. ริชาเฉพาะ ตามหลักสูตรประกาศมียบัตรวิชาชีพ         (28) ลุตสาหกรรมบันเทิง                                                                                                    |              | 1. การศึกษาปฐมวัย                            |                                          | 4                 |
| 3. การศึกษาพิเศษ           4. การศึกษานอกระบบโรงเรียน           5. วิชาเฉพาะ ตามหลักสูตรการศึกษาขั้นพื้นฐาน         (1) ภาษาไทย           5. วิชาเฉพาะ ตามหลักสูตรการศึกษาขั้นพื้นฐาน         (2) คณิตศาสตร์           5. วิชาเฉพาะ ตามหลักสูตรการศึกษาขั้นพื้นฐาน         (2) คณิตศาสตร์           6. วิชาเฉพาะ ตามหลักสูตรประกาศมียบัตรวิชาชีพ         (27) การสร้างเครื่องดนตรีไทย           6. วิชาเฉพาะ ตามหลักสูตรประกาศมียบัตรวิชาชีพ         (28) ลุตสาหกรรมบันเทิง                                                                                                    |              | 2. การประถมศึกษา                             |                                          |                   |
| 4. การศึกษานอกระบบโรงเรียน           5. วิชาเฉพาะ ตามหลักสูตรการศึกษาขั้นพื้นฐาน         (!) ภาษาไทย           5. วิชาเฉพาะ ตามหลักสูตรการศึกษาขั้นพื้นฐาน         (2) คณิตศาสตร์           5. วิชาเฉพาะ ตามหลักสูตรการศึกษาขั้นพื้นฐาน         (2) คณิตศาสตร์           6. วิชาเฉพาะ ตามหลักสูตรประกาศมียบัตรวิชาชีพ         (27) การสร้างเครื่องตนตรีไทย           6. วิชาเฉพาะ ตามหลักสูตรประกาศมียบัตรวิชาชีพ         (28) ฤดสาหกรรมบันเทิง                                                                                                    |              | 3. การศึกษาพิเศษ                             |                                          |                   |
| 5. วิชาเฉพาะ ตามหลักสูตรการศึกษาขั้นพื้นฐาน         (1) ภาษาไทย           5. วิชาเฉพาะ ตามหลักสูตรการศึกษาขั้นพื้นฐาน         (2) คณิตศาสตร์           5. วิชาเฉพาะ ตามหลักสูตรการศึกษาขั้นพื้นฐาน         (3) วิทยาศาสตร์ทั่วไป           6. วิชาเฉพาะ ตามหลักสูตรปะกาศมียบัตรวิชาชีพ         (27) การสร้างเครื่องดนตรีไทย           6. วิชาเฉพาะ ตามหลักสูตรปะกาศมียบัตรวิชาชีพ         (28) ฤดสาหกรรมบันเทิง                                                                                                    |              | 4. การศึกษานอกระบบโรงเรียน                   |                                          |                   |
| 5. วิชาเฉพาะ ตามหลักสูตรการศึกษาขึ้นพื้นฐาน         (2) คณิตศาสตร์           5. วิชาเฉพาะ ตามหลักสูตรการศึกษาขึ้นพื้นฐาน         (3) วิทยาศาสตร์หัวใป           6. วิชาเฉพาะ ตามหลักสูตรประกาศมียบัตรวิชาชีพ         (27) การสร้างเครื่องดนตรีไทย           6. วิชาเฉพาะ ตามหลักสูตรประกาศมียบัตรวิชาชีพ         (28) อุตสาหกรรมบันเท็ง           6. วิชาเฉพาะ ตามหลักสูตรประกาศมียบัตรวิชาชีพ         (28) อุตสาหกรรมบันเท็ง                                                                                                    | )            | 5. วิชาเฉพาะ ตามหลักสูตรการศึกษาขั้นพื้นฐาน  | (1) ภาษาไทย                              |                   |
| 5. วิชาเฉพาะ ตามหลักสูตรการศึกษาขั้นพื้นฐาน         (3) วิทยาศาสตร์ทั่วไป           6. วิชาเฉพาะ ตามหลักสูตรประกาศนียบัตรวิชาชีพ         (27) การสร้างเครื่องดนตรีไทย           6. วิชาเฉพาะ ตามหลักสูตรประกาศนียบัตรวิชาชีพ         (28) อุตสาหกรรมบันเทิง                                                                                                    |              | 5. วิชาเฉพาะ ตามหลักสูตรการศึกษาขั้นพื้นฐาน  | (2) คณิตศาสตร์                           |                   |
| 6. วิชาเฉพาะ ตามหลักสูตรประกาศนี้ยบัตรวิชาชีพ         (27) การสร้างเครื่องดบตรีไทย           6. วิชาเฉพาะ ตามหลักสูตรประกาศนี้ยบัตรวิชาชีพ         (28) ฉุดสาหกรรมบันเทิง                                                                                                    | 0            | 5. วิชาเฉพาะ ตามหลักสูตรการศึกษาขั้นพื้นฐาน  | (3) วิทยาศาสตร์ทั่วไป                    |                   |
| 6. ริชาเฉพาะ ตามหลักสูตรประกาศนี้ยบัตรริชาชีพ (28) อุตสาหกรรมบันเพิ่ง                                                                                                    | )            | 6. วิชาเฉพาะ ตามหลักสูตรประกาศนียบัตรวิชาชีพ | (27) การสร้างเครื่องดนตรีไทย             |                   |
|                                                                                                    | )            | 6. วิชาเฉพาะ ตามหลักสูตรประกาศนียบัตรวิชาชีพ | (28) อุตสาหกรรมบันเทิง                   |                   |
| 0. าย แผพ เร ต เมนตถาสู่ต่อประกาศหยายตราย เอพ                                                                                                    | )            | 6. วิชาเฉพาะ ตามหลักสูตรประกาศนียบัตรวิชาชีพ | (29) อื่น ๆ ตามที่คณะกรรมการคุรุสภากำหนด |                   |

| rofessional License 🗸 🛛 🚍 | ขอใบอนุญาตปฏิบัติการสอน - | 🛢 ใบอนุญาดอิเล็กทรอนิกส์และส่าเมาใบอนุญาด/Electronic License (e-License) and copy of License - 🛛 🗮 ทะเบ็ |
|---------------------------|---------------------------|----------------------------------------------------------------------------------------------------|
| เงวัล 🗝 🛋 ตั้งค่า 🗸       |                           |                                                                                                    |
| บันทึกข้อมูลคำขอว่        | ยี้นทะเบียนใบอนุญาต¢      | ครูชั้นดัน (B License)                                                                                   |
|                           | ตรวจสอบข                  | <u>้</u> 」้อมูลเพื่อใช้ขอขึ้นทะเบียนใบอนุญาตครูชั้นต้น                                                   |
|                           | เลขบัตรป                  | ระชาชน :                                                                                                 |
|                           | 1                         | กลุ่มวิชา : 1. การศึกษาปฐมวัย                                                                            |
|                           |                           |                                                                                                    |
|                           |                           | 2 m                                                                                                    |
|                           |                           |                                                                                                    |

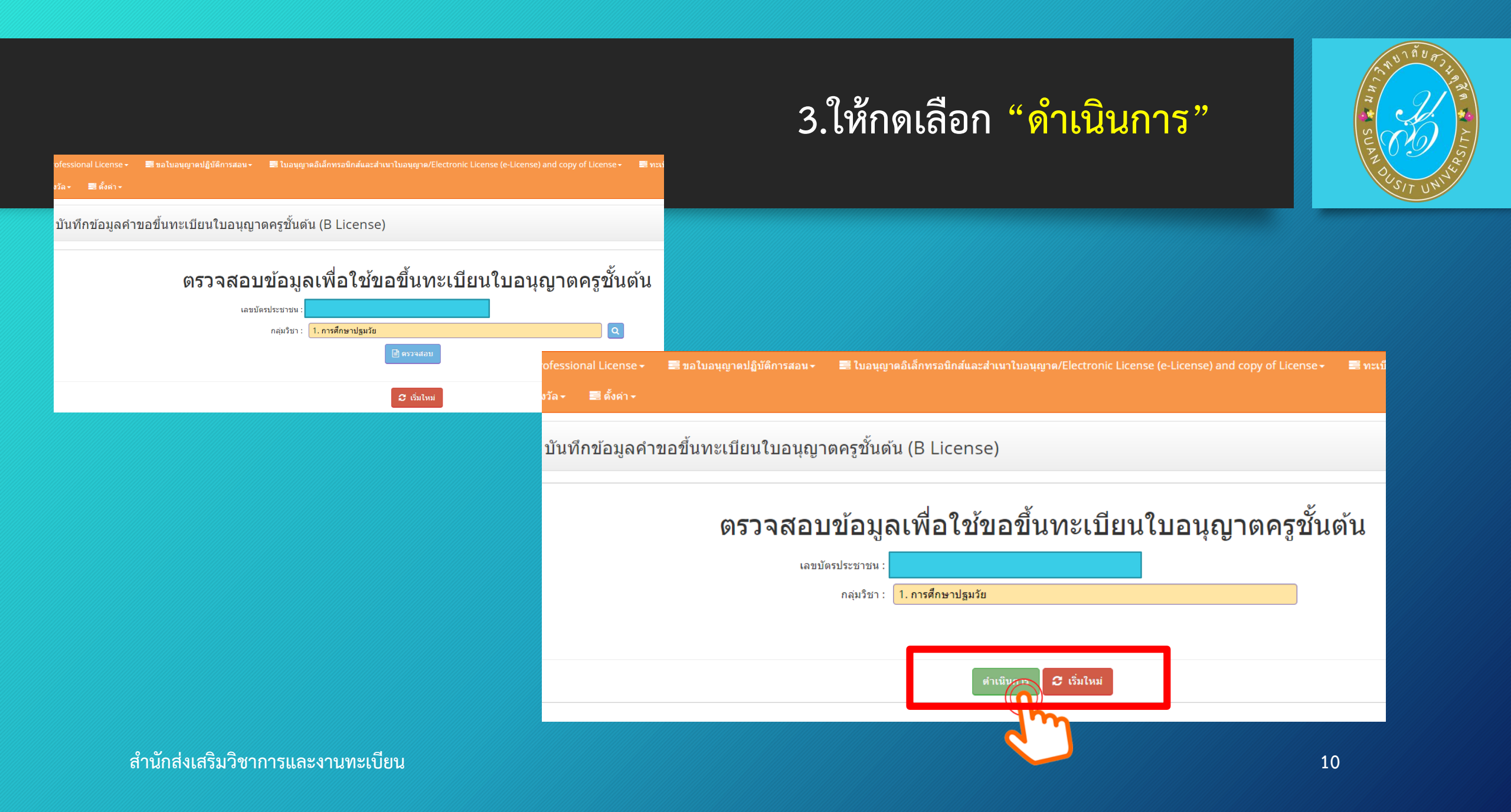

## ระบบจะปรากฏข้อมูลส่วนตัว และ แบบฟอร์มในการกรอกข้อมูล เพื่อขอใบอนุญาตประกอบวิชาชีพครู

| ESV010208100 : บันทึกข้อมูลคำขอ                | เขึ้นทะเบียนใบอนุญาตครูชั้นต <u>้</u> น | (B License)                |               |                    |
|------------------------------------------------|-----------------------------------------|----------------------------|---------------|--------------------|
|                                                | 🖲 เพิ่มข้อมูลใหม่                       |                            | 🔿 แก้ไขข้อมูล | <b>3</b> เริ่มไหม่ |
| กลุ่มวิชาที่ขอรับใบอนุญาตประกอบวิชาขีพดาม<br>— | ที่คณะกรรมการคุรุสภากำหนด               |                            |               |                    |
|                                                | ชื่อกลุ่มวิชา :1. การศึกษาปฐมวั         | โย                         |               |                    |
| วันที่ยื่นค่าขอ :<br>เอขที่บัตรประชาชน :       | 22/03/2566                              | เลขที่คำขอ : เลขที่คำขอ    |               |                    |
| รูปถ่าย ภายใน 6 เดือน) :<br>ดำนำหน้า :         | Choose File No file chose               | Upload รูปถ่าย             |               |                    |
| ชื่อภาษาไทย :                                  |                                         | ชื่อกลาง : ชื่อกลาง        |               | นามสกุล :          |
| ประเทศ :                                       | ไทย                                     | สัญชาดิ : <mark>ไทย</mark> | T             |                    |
| คำนำหน้าภาษาอังกฤษ :                           | MISS                                    |                            |               |                    |
| ชื่อภาษาอังกฤษ :                               |                                         | ชื่อกลาง : ชื่อกลาง        |               | นามสกุล : LAOSING  |
| วัน-เดือน-ปี เกิด :                            |                                         | อายุ : 24                  |               |                    |

## ระบบจะปรากฏข้อมูลส่วนตัว และ แบบฟอร์มในการกรอกข้อมูล เพื่อขอใบอนุญาตประกอบวิชาชีพครู (ต่อ)

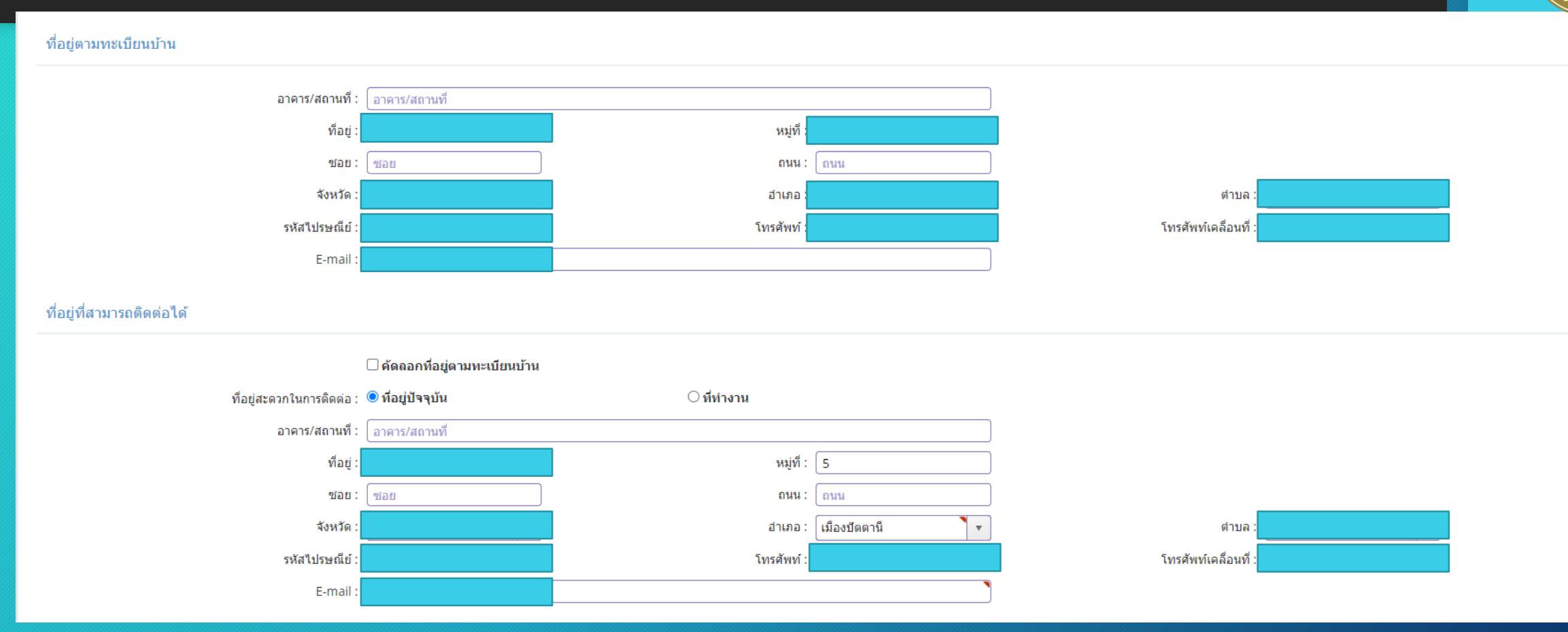

5. สังกัด หากมีสถานที่ทำงานแล้ว สามารถเลือกสังกัดตามที่สถานศึกษานั้น สังกัด หรือ เลือก "ผู้ประสงค์ประกอบวิชาชีพทางการศึกษา"

| หน่วยงาน/สถานศึกษา : หน่วยงาน/สถานศึกษา<br>ที่อยู่ : ที่อยู่ ที่อยู่ หมู่ที่ : หมู่ที่ หมู่ที่ : หมู่ที่ ดรอก/ชอย : ดรอก/ชอย : ดรอก/ชอย : ดรอก/ชอย : | สังกัด :             | ผู้ประสงค์ประกอบวิชาชีพทางการศึกษา          |
|----------------------------------------------------------------------------------------------------|----------------------|---------------------------------------------|
| ที่อยู่: <u>ที่อยู่</u> หมู่ที่: <u>หมู่ที่</u> ตรอก/ชอย: <u>ตรอก/ชอย</u><br>ถนน: ถนน ต่าบล: <u>ต่าบล</u>                                            | หน่วยงาน/สถานศึกษา : | หน่วยงาน/สถานศึกษา                          |
| ถนน: ถนน ตำบล: ตำบล                                                                                                    | ที่อยู่ :            | เพื่อยู่ หมู่ที่ 🤇 ตรอก/ชอย : ตรอก/ชอย      |
|                                                                                                    | ถนน :                | ตาบล : ตำบล                                 |
| อาเภอ: อาเภอ จึงหวัด ใปรษณีย์: ไปรษณีย์                                                                                                    | อำเภอ :              | อำเภอ จังหวัด : จังหวัด ไปรษณีย์ : ไปรษณีย์ |
| โทรศัพท์ : โทรศัพท์                                                                                                    | โทรศัพท์ :           | โทรสัพท์ โทรสาร : โทรสาร                    |
| Web site :   Web site   E-mail : E-mail                                                                                                    | Web site :           | Web site E-mail : E-mail                    |

้สำหรับ นักศึกษารหัส 61 เลือก "ข้อ 1.2 ผู้ที่เข้าศึกษาในหลักสูตรปริญญาทางการศึกษาที่คุรุสภารับรอง ้ก่อนปีการศึกษา 2562" และพิมพ์เลขที่ส่งข้อมูลจากมหาวิทยาลัย 11 หลัก และกด "ตรวจสอบข้อมูล"

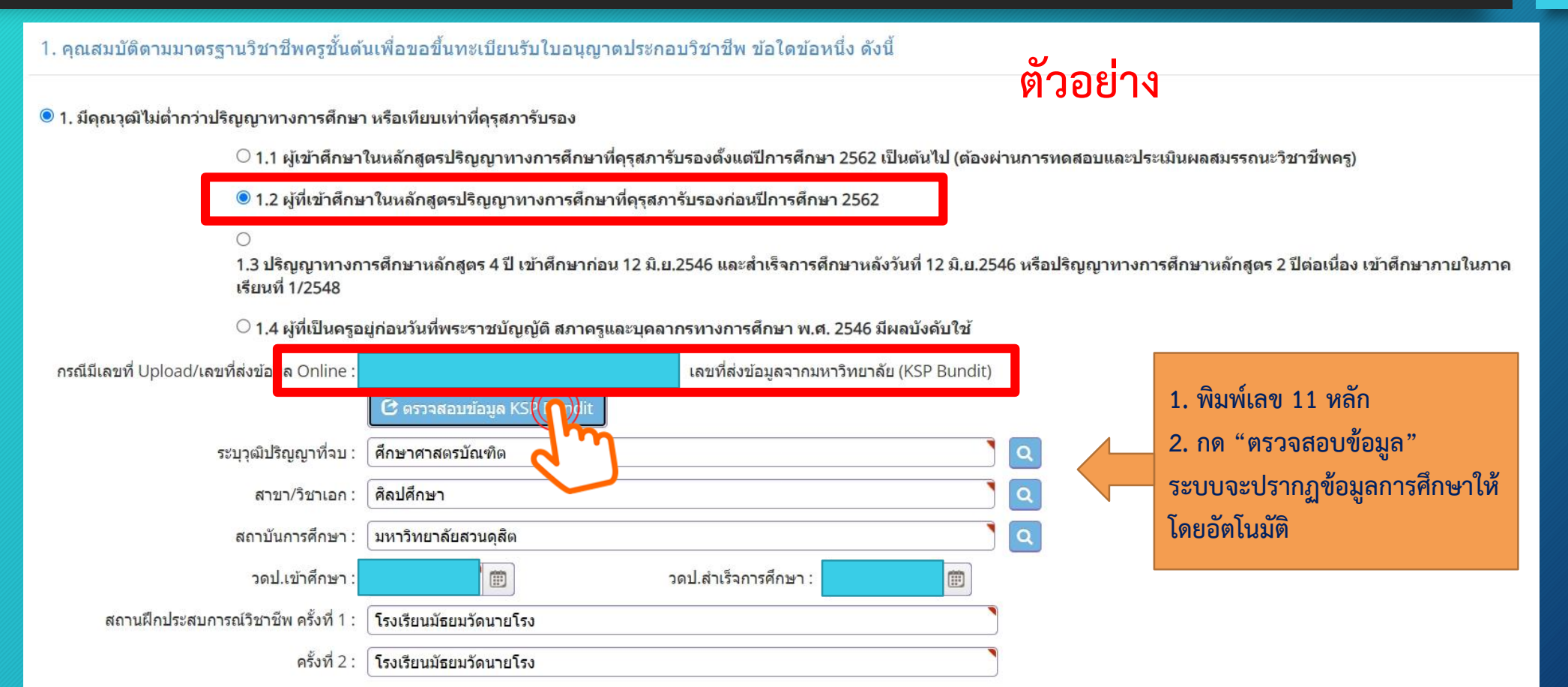

### เลือกคุณสมบัติตามมาตรฐานวิชาชีพครูชั้นต้นเพื่อขอขึ้นทะเบียนฯ

7. ขอรับรองว่าขอรับรองว่าข้าพเจ้ามีคุณสมบัติครบถ้วนตามที่พระราชบัญญัติสภาครูและบุคคลากรทางการศึกษา พ.ศ. 2546 ข้อบังคับคุรุสภาว่าด้วยใบอนุญาตประกอบวิชาชีพ พ.ศ. 2565 และระเบียบสำนักงานเลขาธิการคุรุสภา ว่าด้วยการขอรับใบอนุญาตและการขอต่ออายุใบอนุญาตประกอบวิชาชีพ พ.ศ. 2565 กำหนดไว้ทุกประการ และขอแจ้งประวัติ ดังนี้

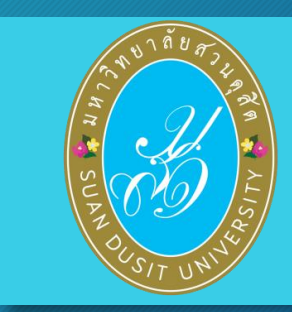

ขอรับรองว่าข้าพเจ้ามีคุณสมบัติครบถ้วนตามที่พระราชบัญญัติสภาครูและบุคคลากรทางการศึกษา พ.ศ.2546 ข้อบังคับคุรุสภาว่าด้วยใบอนุญาตประกอบวิชาชีพ พ.ศ. 2565 และระเบียนสำนักงานเลขาธิการคุรุสภา ว่าด้วยการ ขอรับใบอนุญาตและการขอต่ออายุใบอนุญาตประกอบวิชาชีพ พ.ศ. 2565 กำหนดไว้ทุกประการ และแจ้งประวัติดังนี้

1. เคยเป็นผู้มีความประพฤติเสื่อมเสีย หรือบกพร่องในศีลธรรมอันดี หรือไม่

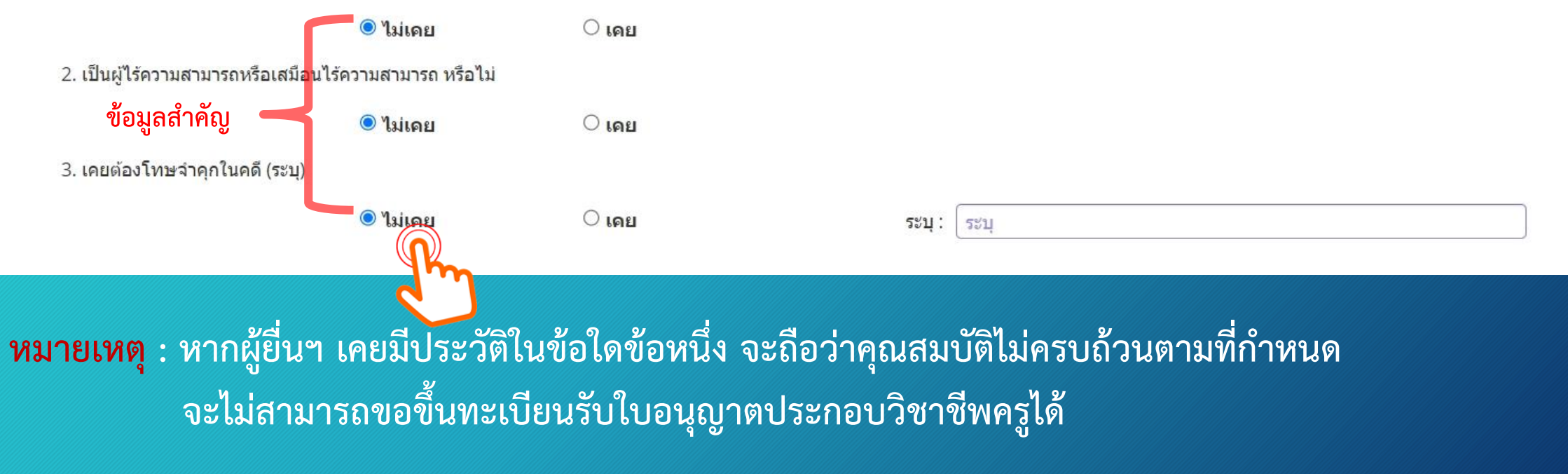

### รายการเอกสารหลักฐานประกอบการขอฯ ตามคุณสมบัติ มีดังนี้

- 1. รูปถ่ายสี หน้าตรง ครึ่งตัว (สวมชุดครุย/ชุดสุภาพ ไม่สวมแว่นตา) ขนาด 1.5 นิ้ว
- 2. สำเนาบัตรประจำตัวประชาชน และ/หรือ สำเนาทะเบียนบ้าน
- 3. สำเนาใบรายงานผลการศึกษามหาวิทยาลัยสวนดุสิต และ สำเนาใบรับรองคุณวุฒิมหาวิทยาลัยสวนดุสิต
- 4. สำเนาเอกสารอื่นๆ อาทิ สำเนาการเปลี่ยนชื่อ สกุล (ถ้ามี)

**หมายเหตุ** : 1. รับรองสำเนาถูกต้องในเอกสารที่เป็นสำเนาทุกฉบับ

- 2. เตรียมไฟล์ข้อ1 ในรูปแบบไฟล์ .jpg และ Scan เอกสารข้อ 2-4 ในรูปแบบไฟล์ .pdf
- (โดยแยกรายการเอกสาร เพื่อเตรียมยื่นในระบบ KSP Self-Service)
- 3. ตรวจสอบเลขที่ส่งข้อมูล 11 หลักของตนเอง จากเว็บไซต์มหาวิทยาลัย ที่ http://regis-eduform.sci.dusit.ac.th/
- 4. ผู้ยื่นๆ ที่ยื่นขอใบอนุญาตๆ ในระบบ KSP Self-Service ต้องสมัครเป็นสมาชิกในระบบ KSP Self-Service ก่อน
- 5. ศึกษาข้อมูลเพิ่มเติม ได้ที่ เว็บไซต์สำนักส่งเสริมวิชาการและงานทะเบียน https://regis.dusit.ac.th/main/

8. แนบเอกสารหลักฐานประกอบแบบคำขอ ๆ ( ไฟล์ PDF , JPG) ผู้สำเร็จการศึกษา รหัส 61 แนบเอกสาร ข้อ 1 ,2 ,7

อัพโหลดหลักฐานประกอบแบบคำขอฯ เข้าระบบ คลิ๊ก ไอคอน

🕝 ดังรูป

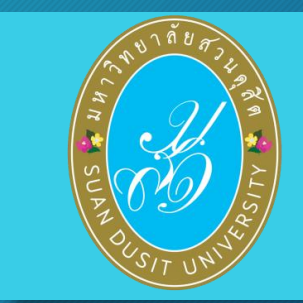

แนบเอกสารหลักฐานประกอบแบบคำขอ (ไฟล์แนบต้องเป็นรูปแบบ PDF File เท่านั้น และมีขนาดไม่เกิน 2 MB ยกเว้นรูปถ่าย)

| ที | รายการ                                                                                                    | แฟัม | ขอเอกสารเพิ่มเติม | สถานะ      | *   |
|----|----------------------------------------------------------------------------------------------------|------|-------------------|------------|-----|
| 1  | หลักฐานยืนยันตัวตนที่ออกโดยหน่วยงานราชการ เช่น บัตรประจำตัวประชาชน หรือทะเบียนบ้าน หรือบัตรประจำตัวพนักงานของรัฐ ฯลฯ<br>เป็นดัน                                                         |      |                   |            | 6   |
| 2  | หลักฐานแสดงคุณวุฒิ ดังนี้ ปริญญาบัตรหรือหนังสือรับรองคุณวุฒิที่สำเร็จการศึกษาซึ่งผ่านการอนุมัติจากสภามหาวิทยาลัย และใบ<br>รายงานผลการศึกษา (Transcript)                                 |      |                   |            | R   |
| 3  | หลักฐานการผ่านการรับรองคุณวุฒิจากคุรุสภา หรือหลักฐานผ่านการรับรองความรู้ตามมาตรฐานความรู้วิชาชีพของคุรุสภา (ถ้ามี)                                                                      |      |                   |            | ß   |
| 4  | หลักฐานผ่านการรับรองการปฏิบัติการสอนในสถานศึกษาไม่น้อยกว่าหนึ่งปีตามที่คุรุสภากำหนด                                                                                                    |      |                   |            | (B) |
| 5  | หลักฐานผ่านการทดสอบและประเมินสมรรถนะทางวิชาชีพครูตามหลักเกณฑ์และวิธีการที่คุรุสภากำหนด                                                                                                  |      |                   |            | C   |
| 6  | หลักฐานแสดงกลุ่มวิชาตามที่คณะกรรมการคุรุสภากำหนด                                                                                                    |      |                   |            | C.  |
| 7  | รูปถ่ายสี หน้าตรงครึ่งตัว ชุดสุภาพ ไม่สวมแว่นดาดำ พื้นหลังไม่มีลวดลาย ซึ่งถ่ายไว้ไม่เกินหกเดือน ประเภทไฟล์ Jpeg เท่านั้น                                                                |      |                   |            | C2  |
| 8  | หลักฐานแสดงคุณวุฒิไม่ต่ำระดับปริญญาตรีซึ่งสำเร็จก่อนศึกษา ป.บัณฑิต หรือหนังสือรับรองคุณวุฒิที่สำเร็จการศึกษา ซึ่งผ่านการ<br>อนุมัติจากสภามหาวิทยาลัย และใบรายงานผลการศึกษา (Transcript) |      |                   |            | ß   |
| 9  | หลักฐานอื่น ๆ เพื่อประกอบการพิจารณา                                                                                                    |      | ไฟล์ที่ U         | pload แล้ว | C   |

#### อัพโหลดหลักฐานประกอบแบบคำขอฯ เข้าระบบ ด้วยไฟล์ข้อมูล PDF โดยลากแฟ้มแนบดังรูป

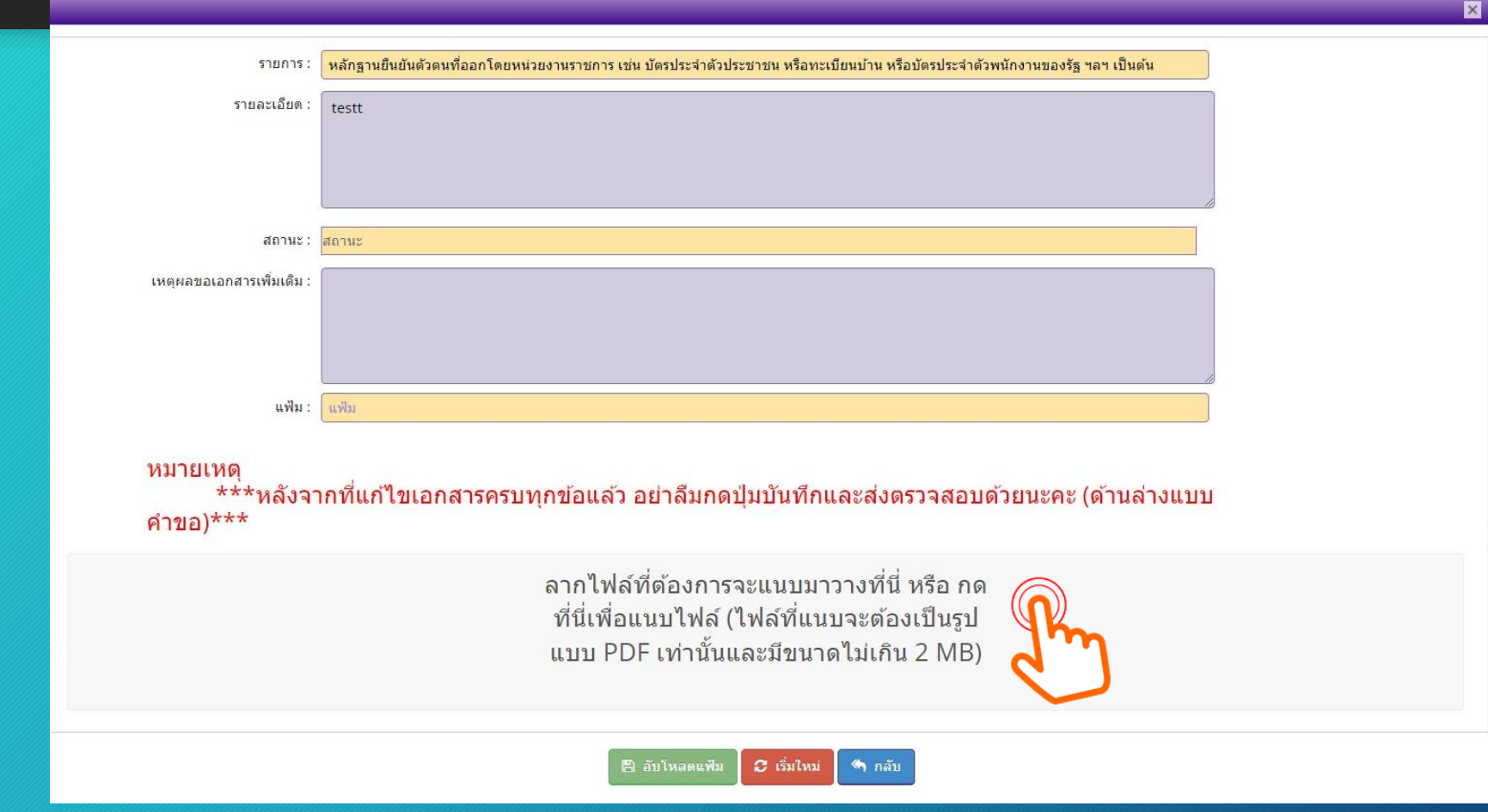

หมายเหตุ : หากเป็นไฟล์รูป ให้ใช้ไฟล์นามสกุล .jpg หากเป็นไฟล์เอกสาร ให้ใช้ไฟล์นามสกุล .pdf ต้องขึ้นเครื่องหมายถูกและเป็นสีเขียว แล้วกดบันทึก ตัวอย่าง แนบไฟล์รูป .jpg

| 518035                  |                                                                                                    |  |
|-------------------------|----------------------------------------------------------------------------------------------------|--|
|                         |                                                                                                    |  |
| รายละเอยด :             |                                                                                                    |  |
|                         |                                                                                                    |  |
|                         |                                                                                                    |  |
| สถานะ:                  | สถานะ                                                                                                    |  |
| เหตุผลขอเอกสารเพิ่มเติม |                                                                                                    |  |
|                         |                                                                                                    |  |
|                         |                                                                                                    |  |
|                         | la contra contra c |  |
| แท้ม :                  | 0132a182-c293-4336-97ec-a3e9bfdbff55                                                                                                    |  |
| Remove the              |                                                                                                    |  |
|                         | 🖹 ມັນກົດ 🖉 ເວັ່ນໃหນ່                                                                                                    |  |
|                         | 2 m                                                                                                    |  |

#### <mark>ตัวอย่าง</mark> แนบไฟล์เอกสาร .pdf

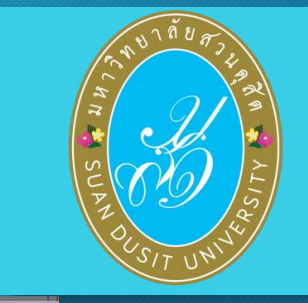

| รายการ :                                                                                                    | หนังสือรับรองคุณวุฒิ                 |   |
|----------------------------------------------------------------------------------------------------|--------------------------------------|---|
| รายละเอียด :                                                                                                    |                                      |   |
|                                                                                                    |                                      |   |
| สถานะ :                                                                                                    | Renuz                                |   |
| เหตุผลขอเอกสารเพิ่มเดิม :                                                                                                    |                                      |   |
| _                                                                                                    |                                      | _ |
| แห้ม :                                                                                                    | 046a0940-e6aa-43bf-b6b5-8ade5c95d124 |   |
| Training and the second second s |                                      |   |
|                                                                                                    | 🖉 ເວັ່ນໃໝ່ 🖷 ກລັນ                    |   |
|                                                                                                    | C4                                   |   |

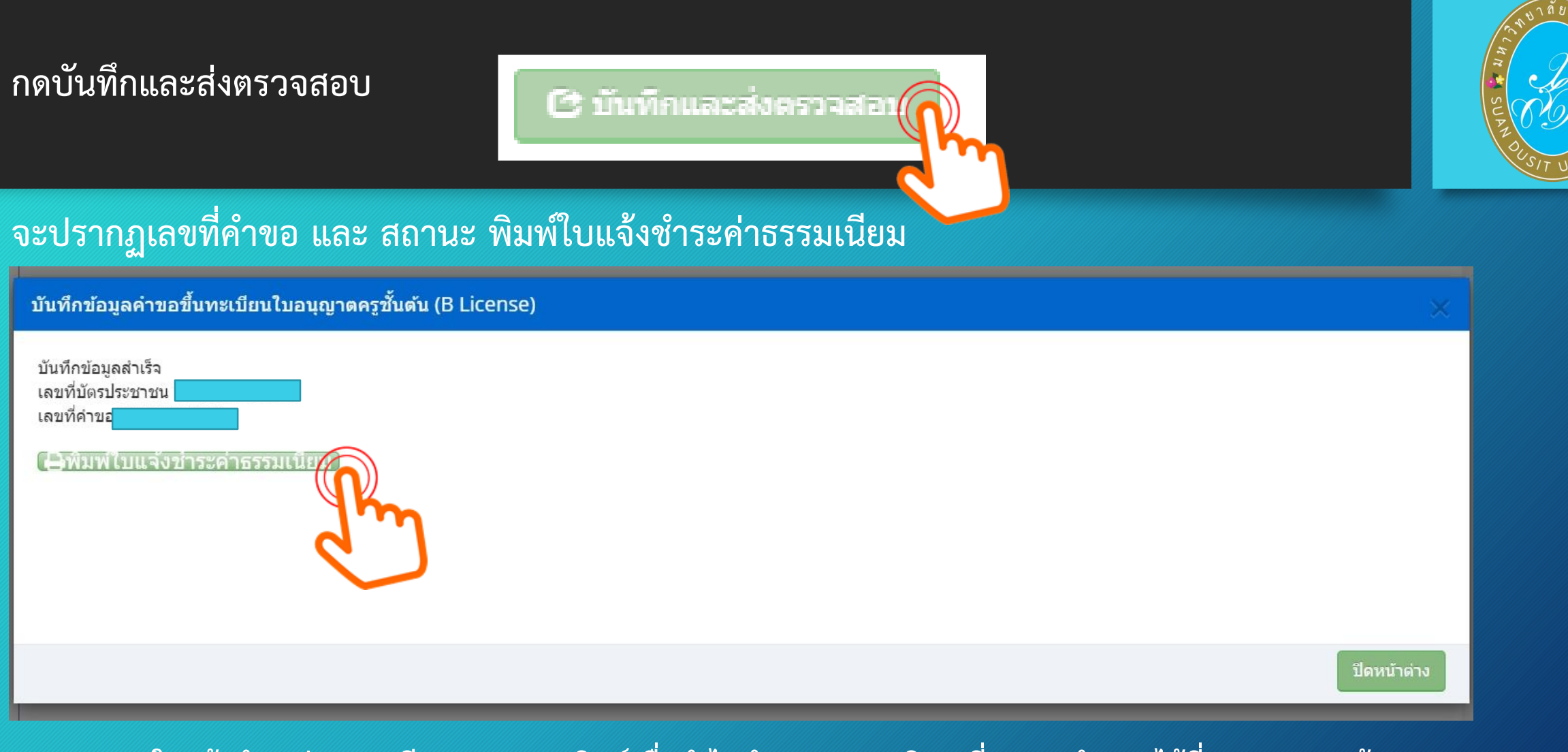

<mark>หมายเหตุ</mark> : ใบแจ้งชำระค่าธรรมเนียม สามารถปรินท์เพื่อนำไปชำระตามจุดบริการที่คุรุสภากำหนดได้ที่ เมนู "ตรวจข้อมูล"

#### สำนักงานเลขาธิการคุรุสภา

The Secretariat of the Teachers' Council of Thailand ใบแจ้งการข้าระเงินค่าธรรมเนียมผู้ประกอบวิชาชีพทางการศึกษา BILL PAYMENT SLIP FOR LICENSE RENEWAL FEE

|                                                  |                                                                                                 | ประเภทวิชา<br>License Type                                                 | ซีพ:ครู<br>:: Teacher                 | <u>م</u>                                |                                    |
|--------------------------------------------------|-------------------------------------------------------------------------------------------------|----------------------------------------------------------------------------|---------------------------------------|-----------------------------------------|------------------------------------|
|                                                  | เลขประจำตัวประชาชน                                                                              | ชื่อ - นาม                                                                 | ปสกุล                                 | ตกต                                     | ยาง                                |
|                                                  | ID No.                                                                                          | Name                                                                       |                                       |                                         | • • •                              |
|                                                  | ประเภทคำขอ :                                                                                    | Ref2 :                                                                     |                                       | v                                       |                                    |
|                                                  | เลขทเบอนุญาต<br>License No                                                                      | วนทออก<br>โรยเอส                                                           |                                       | Evoiro                                  | เอายุ                              |
| d                                                | Lidense No.                                                                                     | 133060                                                                     |                                       | cybie:                                  |                                    |
| 1/No.                                            |                                                                                                 | รายการ/Description                                                         |                                       | 1                                       | จำนวนเงิน/Amount (Baht)            |
| 1 6                                              | บอนุญาตบระกอบวชชาชพครูชน                                                                        | 1911                                                                       |                                       |                                         | 000                                |
| 2                                                |                                                                                                 |                                                                            |                                       |                                         |                                    |
|                                                  | รวมจำนวนเงิน Amount in W                                                                        | Words_สองพันสองร้อยบาทถ้                                                   | ทม                                    |                                         | 500                                |
| กำหนดช่า:<br>ข้อมูลเลขร์<br>Please m<br>shall be | ระเงินภายในวันที่<br>ที่ค้าขอนี้จะถูกยกเลิก<br>ake payment within<br>cancelled and you will nee | เท่านั้น หากพ้นวันที่กำหน<br>if overdue the pa<br>ed to make a new bill pa | งไว้<br>iyment system<br>iyment.      | ผู้รับเงิน Rec<br>วันที่ Date<br>(ลงลาย | eived by<br>เมื่อชื่อและประทับตรา) |
|                                                  |                                                                                                 |                                                                            |                                       |                                         |                                    |
|                                                  | สำนักงานเลขาธิการคุรุสภ                                                                         | n                                                                          |                                       | (ส่วนที่ 2 สำ                           | เหรับหน่วยงานที่รับชำระเงิน)       |
| ê 🔯 ê                                            | The Secretariat of the                                                                          | e Teachers' Council of                                                     | f Thailand                            | For re                                  | ceiving organization               |
|                                                  | ใบแจ้งการชำระเงิน (เพื่อนำเช่<br>BILL PAYMENT SLIP (For B                                       | ข้าบัญชี)<br>Bank Account)                                                 |                                       |                                         |                                    |
| 0 🚯                                              | Counter สำนักงานเลขาธิการคุรุสภ                                                                 | n                                                                          | ชื่อ - นามสกล นา                      | งนภาพร วฒิปรา                           | าโมทย์                             |
| ~                                                | Counter Service of the Teacher                                                                  | rs' Council of Thailand                                                    | เลขประจำตัวประช                       | าชน (Ref1) : 3                          | 250800139081                       |
| 0-                                               | Post Office (Service Fee 10 Bah                                                                 | t/Time)                                                                    | Ingenting and (Def?)                  | . 166020145                             | 013010966                          |
| 0 🌍                                              | ธนาคารกรุงไทย 10 บาท/ครั้ง Com<br>Krungthai Bank (Service Fee 10                                | n.code 93700<br>Baht/Time) Com. Code:93700                                 | 1 1 1 1 1 1 1 1 1 1 1 1 1 1 1 1 1 1 1 | / . 100020145                           | 913010808                          |
| 0 了                                              | เคาน์เตอร์เซอร์วิส 10 บาท/ครั้ง<br>Counter Service (7-Eleven) 10 E                              | Baht/Time                                                                  |                                       |                                         |                                    |
| จำนวนเงินเ                                       | ตัวอักษร Amount in Words                                                                        | สองพันสองร้อยบาทถ้วน                                                       | จำนวนเงินทั่                          | ถึงหมด Total Am                         | nount 2200 Baht                    |
| สำหรับเจ้า                                       | หน้าที่รับชำระเงิน For Official U                                                               | Jsed Only ผู้รับเงิน                                                       | Received by                           | ผู้รับมอบอำนาจ                          | Authorized                         |
|                                                  |                                                                                                 |                                                                            |                                       |                                         |                                    |

(ส่วนที่ 1 สำหรับผู้ชำระเงิน) For customer

วันที่/ Date 02/02/2566

เลขที่คำขอ 66020145913

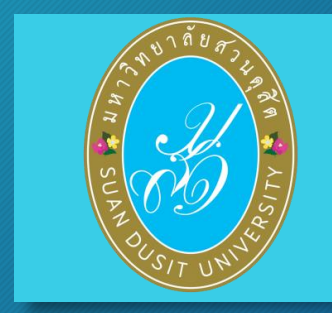

#### ตัวอย่างใบแจ้งชำระเงินค่าธรรมเนียม

# คำแนะนำเพิ่มเติม

- 1. รูปถ่ายควรเป็นรูปถ่ายสี หน้าตรง ครึ่งตัว (ไม่สวมแว่นตาดำ (สวมชุดครุย/ชุดสุภาพ)
- สำเนาเอกสารหลักฐานต่าง ๆ ให้รับรองสำเนาถูกต้องทุกฉบับ ก่อน Scan /ถ่ายรูป และเก็บไฟล์ไว้ที่ตนเอง (เพื่อใช้แนบในระบบ KSP Self-Service)
- การชำระเงิน สามารถดาวน์โหลดใบชำระเงินค่าธรรมเนียม ในระบบ KSP Self-Service เมื่อส่งยื่นแบบคำขอฯ ในระบบฯ ไปแล้ว กรณีตรวจสอบสถานะ <u>ผ่าน</u> จะปรากฏใบชำระเงินให้ดาวน์โหลด และนำไปชำระเงินตามจุดบริการ ที่คุรุสภากำหนด (ระยะเวลา ประมาณ 7-14 วัน หลังจากส่งข้อมูลเข้าระบบคุรุสภา)
- 5. ไฟล์เอกสารแนบควรแยกการ Scan /ถ่ายรูป ตามรายการเอกสารแนบที่คุรุสภากำหนด (ไม่ควร Scan แบบรวมไฟล์)
   6. ไฟล์เอกสารแนบ ควรสำรองไฟล์ทั้งแบบ PDF และ JPG
- 7. ผู้ยื่นฯ ควรเข้าระบบฯ KSP Self-Service อย่างสม่ำเสมอ เพื่อตรวจสอบการชำระเงินค่าธรรมเนียมใบอนุญาตและ สถานะขั้นตอนดำเนินการการขอขึ้นทะเบียนรับใบอนุญาตประกอบวิชาชีพครู

| 1.4 ใบอนุญา                      | <mark>ตอิเล็กทรอนิกส์และสำเนาใเ</mark><br>คุรุสภาตรวจสอบ<br>เอกสาร/การชำระเงิน | Jอนุญาต<br>อนุมัติเลขที่ใบอนุญาตฯ<br>45-90 วัน                                                                                                    | THE SUPA STANK |
|----------------------------------|--------------------------------------------------------------------------------|----------------------------------------------------------------------------------------------------|----------------|
| KSP E-Se<br>≅ ดรวจข้อมูล ≁ ≅ ใบเ | <b>rvices</b><br>อนุญาต/Professional License - 🛛 🕿 ขอใบอนุญาตปฏิบัติการสอน     | ร≣ ใบอนุญาดอิเล็กทรอนิกส์และสำเนาใบอนุญาต/Electronic License (e-License) and copy of License +                                                                                                    |                |
| ≅ ขอรับรางวัล -                  | งคำ≁                                                                           | ใบอนุญาตอิเล็กทรอนิกส์ (ตั้งแต่ 16 ต.ค. 63 - 14 มี.ค. 66)/e-License (Since 16 October, 2020)<br>ใบแทนใบอนุญาตอิเล็กทรอนิกส์ (ก่อน 16 ต.ค. 63)/Copy of License (Before 16 October, 2020)<br>ใบอนุญาตปฏิบัติการสอน |                |
|                                  |                                                                                | <b>C</b>                                                                                                    |                |

คุรุสภามีนโยบาย ให้ใช้ใบอนุญาตประกอบวิชาชีพอิเล็กทรอนิกส์ โดยผู้ที่ได้รับการอนุมัติเลขที่ใบอนุญาตฯ สามารถคัดสำเนาใบอนุญาตประกอบวิชาชีพ ทางการศึกษาอิเล็กทรอนิกส์ เพื่อใช้เป็นหลักฐานในการประกอบวิชาชีพทางการศึกษาได้ สำนักงานเลขาธิการคุรุสภาเปิดให้ผู้ที่ได้รับการอ นุมัติใบอนุญาตฯ พิมพ์ใบอนุญาตประกอบวิชาชีพอิเล็กทรอนิกส์ ผ่านบริการอิเล็กทรอนิกส์ของคุรุสภา ระบบ KSP Self-Service ตั้งแต่วันที่ 24 มีนาคม 2563 เป็นต้นไป

# 1.8 ตั้งค่า → - ข้อมูลส่วนตัว - เปลี่ยนรหัสผ่าน

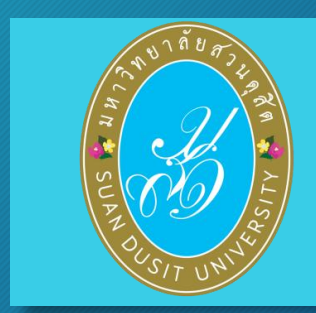

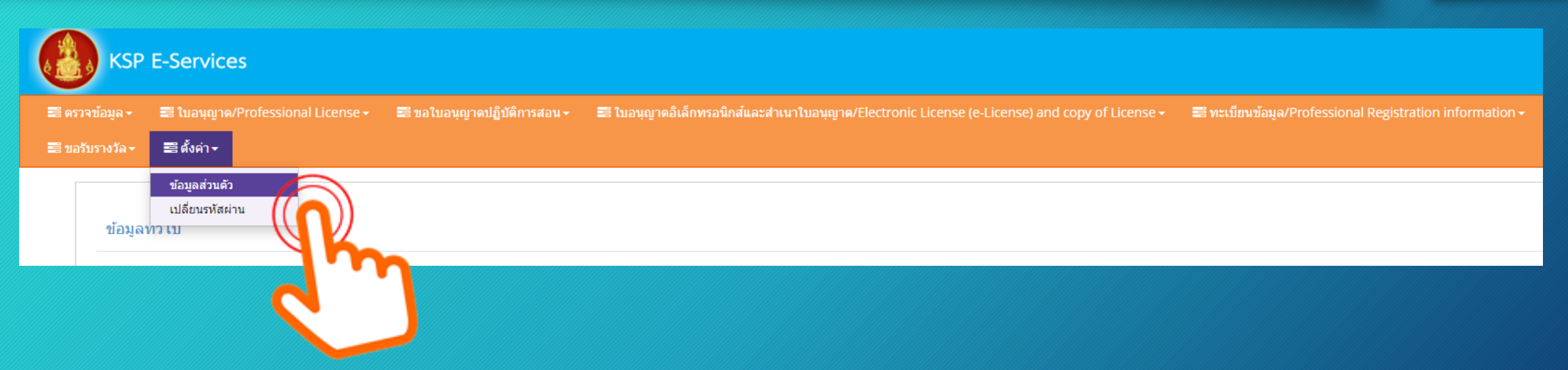

#### เปลี่ยนรหัสผ่าน ใส่ข้อมูลรหัสเดิม และรหัสใหม่ แล้วกด "บันทึก"

|          | KSP                     | E-Services                        |                             |                                                                                                    |  |
|----------|-------------------------|-----------------------------------|-----------------------------|----------------------------------------------------------------------------------------------------|--|
| <b>1</b> | รวจข้อมูล 🗸             | 📰 ใบอนุญาต/Professional License 🗸 | 📰 ขอใบอนุญาตปฏิบัติการสอน 🗸 | 📰 ใบอนุญาดอิเล็กทรอนิกส์และสำเนาใบอนุญาต/Electronic License (e-License) and copy of License 👻 📰 ทะเบียนข้อมูล/Professional Registration info |  |
| 21       | อรับรางวัล <del>-</del> | ี≣ดังดา <del>*</del>              |                             |                                                                                                    |  |
|          | ESV01                   | 1102000 : เปลี่ยนรหัสผ่าน         | l.                          |                                                                                                    |  |
|          |                         |                                   |                             | เปลี่ยนธงัสย่วน                                                                                                    |  |
|          |                         |                                   |                             | เปิดยนวทดพาน                                                                                                    |  |
|          |                         |                                   |                             | รหลผานเพม : รหลผานเพม<br>รหัสผ่านใหม่ : รหัสผ่านใหม่                                                                                         |  |
|          |                         |                                   |                             | ยืนยันรหัสผ่านใหม่ : ยืนยันรหัสผ่านใหม่                                                                                                    |  |
|          |                         |                                   |                             | 🕫 เริ่มใหม่                                                                                                    |  |
|          |                         |                                   |                             |                                                                                                    |  |
|          |                         |                                   |                             |                                                                                                    |  |
|          |                         |                                   |                             |                                                                                                    |  |

#### การลงทะเบียนออกจากระบบ KSP Self-Service

เมื่อเข้าระบบ KSP Self-Service และดำเนินการในระบบเป็นที่เรียบร้อย ให้ลงทะเบียนออกจากระบบทุกครั้ง วิธีการลงทะเบียนออกจากระบบ

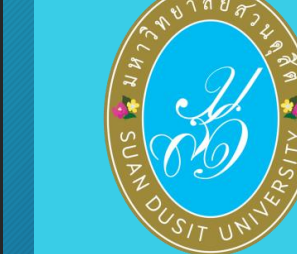

| KSP E-Services<br>สาดรวจข้อมูล + สะในอนุญาต/Professional License + สะขอในอนุญาตปฏิบัติการสอน + สะในอนุญาตอีเล็กทรอนิกส์และสำเนาใบอนุญาต/Electronic License (e-License) and copy of Licer<br>สายอยับรางวัล + สะดังต่า +<br>ESV0111102000 - เปลื่อนเครงัฐย่อง | ยินดีด้อนรับ ระทหา นั<br>nse • ≣ พะเนียนข้อมูล/Professional Registration information - ≣มาดรฐานวิชาชีท • |
|----------------------------------------------------------------------------------------------------|----------------------------------------------------------------------------------------------------|
| รงอาการ2000 . เปลยนรหลุศาน<br>เปลี่ยนรหัสผ่าน<br>รงสะกานเดิม: รงสะกานเดิม<br>รงสะกานใหม่: รงสะกานใหม่:<br>ยืนยันรพัสผ่านใหม่: (ชื่นยันรพัสผ่านใหม่                                                                                                    |                                                                                                    |
| 🖺 ນັນທັກ 📿 ເຈັ້ນໃຫຍ່                                                                                                    | ข้อมูลส่วนตัว                                                                                            |
|                                                                                                    | ยืนยันที่จะออกจากระบบหรือไม่?                                                                            |
|                                                                                                    | ยืนยันการออกจากระบบ                                                                                      |

ผู้ยื่นความประสงค์ขอขึ้นทะเบียนรับใบอนุญาตประกอบวิชาชีพครูชั้นต้น

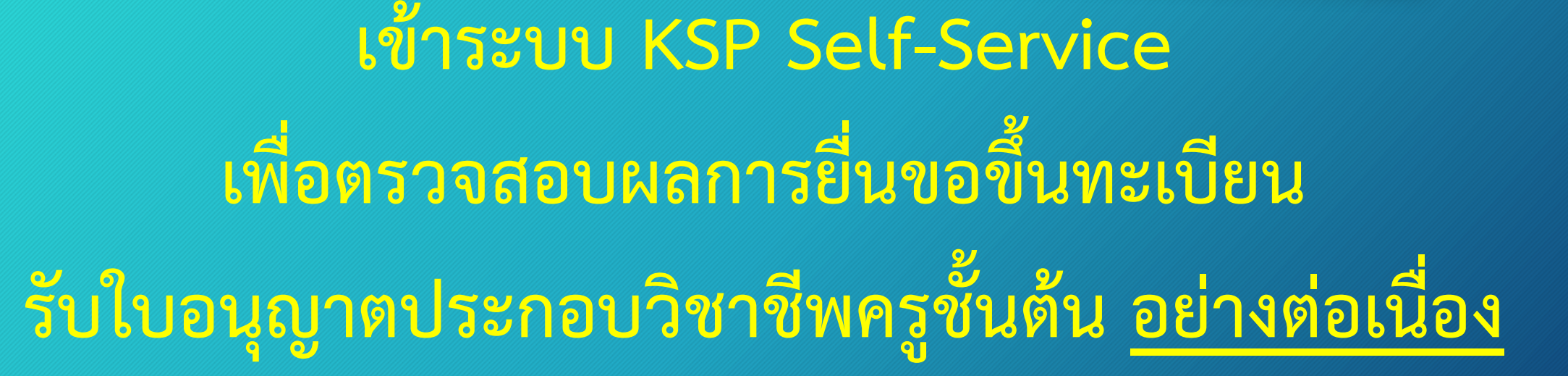

ตรวจสอบสถานะ <u>กรณี ไม่ผ่าน</u> ให้ปฏิบัติตามที่คุรุสภาแจ้งในระบบฯ <u>กรณี ผ่าน</u> ให้พิมพ์ใบชำระเงินค่าธรรมเนียม นำไปชำระตามจุดบริการที่คุรุสภากำหนด

เน้นย้ำ